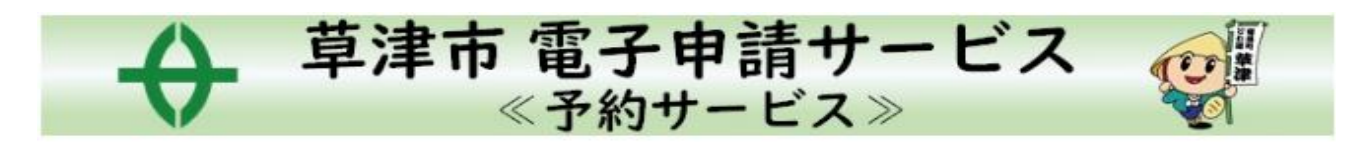

# -キャンセル・予約変更方法-

予約変更方法の流れ

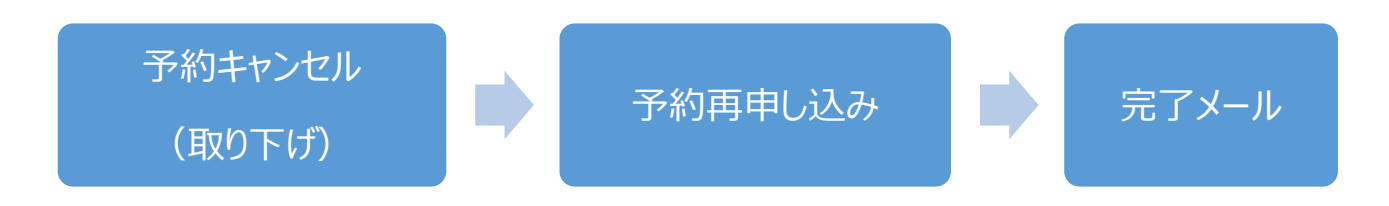

1. 予約確定メール本文の URL (<u>https://apply.e-tumo.jp/city-kusatsu-</u>

u/reserve/offerList\_initDisplay)の予約内容照会にアクセス

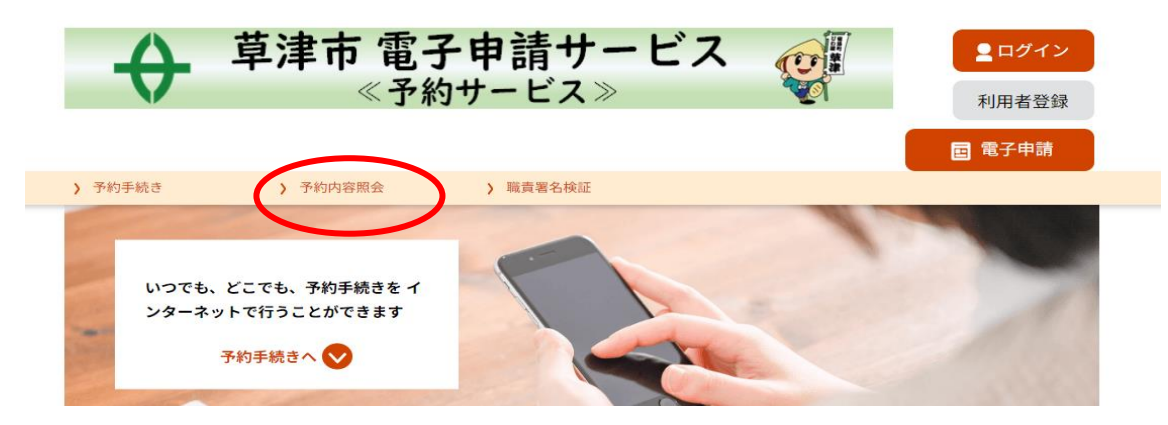

2. 予約完了メール(メッセージ)に記載の予約番号とパスワードを入力※LINE は予約番号のみ

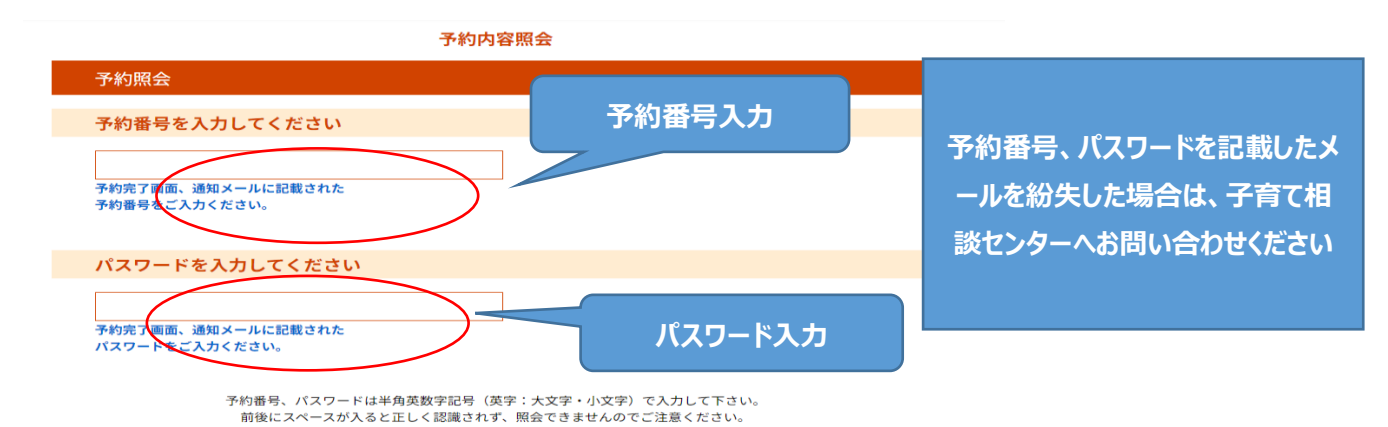

3. キャンセルしたい健診の内容を確認し、「取り下げる」をクリック

| お子さんの生年月日            | 2022年09月15日     |  |
|----------------------|-----------------|--|
| お子さんの年齢              | 0.0             |  |
| 郵便番号                 | 5250034         |  |
| 住所                   | 滋賀県草津市草津3-13-30 |  |
| 電話番号                 | 5612331         |  |
| 備考                   |                 |  |
| ※確認後、必ずブラウザを閉じてください。 |                 |  |

※申込んだ内容を修正する場合は、【修正する】ボタンを選択してください。

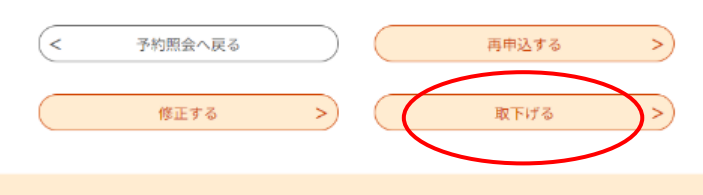

# 4. 「確認へ進む」クリック

| 予約内容照会          |                                |  |  |  |
|-----------------|--------------------------------|--|--|--|
| 取下げ事由入力         |                                |  |  |  |
| 取下げ事由を入力してください。 |                                |  |  |  |
| 手続き名            | 10か月児健診                        |  |  |  |
| 予約番号            | 20230825-000001                |  |  |  |
| 処理状況            | 処理待ち                           |  |  |  |
| 処理履歴            | 2023年8月25日10時47分 申込            |  |  |  |
| 取下げ事由           |                                |  |  |  |
| 取下げ事由を入力し       | してください                         |  |  |  |
|                 |                                |  |  |  |
|                 | スカ文字数:0/2000<br>注細へ戻る<br>確認へ進む |  |  |  |

# 5.「取下げる」をクリック

| のお名前                        |                 |
|-----------------------------|-----------------|
| 双子、三つ子の場合の第三子<br>のお名前(フリガナ) |                 |
| お子さんの生年月日                   | 2022年09月15日     |
| お子さんの年齢                     | 0.0             |
| 郵便番号                        | 5250034         |
| 住所                          | 滋賀県草津市草津3-13-30 |
| 電話番号                        | 5612331         |
| 備考                          |                 |
| <                           | 入力へ戻る 取下げる      |
|                             |                 |

6. キャンセル完了

### 続けて、予約変更をする方は「詳細へ戻る」をクリック

| 予約内容照会                      |                |
|-----------------------------|----------------|
| 予約取下げ完了                     | 予約を変更する人は      |
| 予約番号:20230825-000001の予約を取下け | クリック!<br>fました。 |
| く詳細へ戻る                      |                |

#### 7.ページ下方の「再申込みする」から、希望の予約へ進む

前回の入力したデータを引き継いで、予約変更ができます

| 双子、三つ子の場合の第三子<br>のお名前(フリガナ) |                 |  |
|-----------------------------|-----------------|--|
| お子さんの生年月日                   | 2022年09月15日     |  |
| お子さんの年齢                     | 0.0             |  |
| 郵便番号                        | 5250034         |  |
| 住所                          | 滋賀県草津市草津3-13-30 |  |
| 電話番号                        | 5612331         |  |
| 備考                          |                 |  |
| ※確認後、必ずブラウザを閉じてください。        |                 |  |
| <                           | 予約照会へ戻る 再申込する > |  |

# 8. 再申し込みの方法は、予約方法と同様です。ここからのマニュアルは、「予約方法」の2をご覧く

ださい